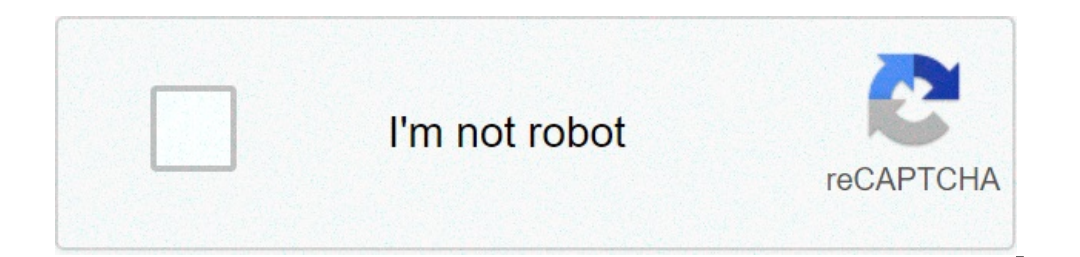

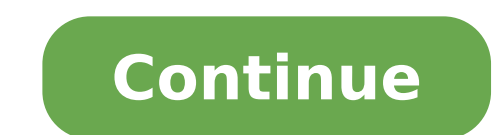

## Pdf plug in for office 2007

The Acrobat PDFMaker toolbar is unavailable in an Office 2010, 2013, or 2016 application sometimes automatically disables add-ins as a fail-safe if the application closes unexpectedly. To determine if the PDFMaker addin has been disabled, do the following: Open the Microsoft Office application. Click the blue File menu (in the upper-left corner). Click the [Application Name] Options window. Choose Add-ins in the list on the left side of the Options window. Click Go. Look in the Disabled Items list for Acrobat PDFMaker Office COM Add-in is not in the list, then use Windows Explorer to look for PDFMOfficeAddin.dll in C:\Program Files\Adobe\Acrobat [DC, 2015, or 2017]\PDFMaker\Office. If the file is not present, then go to Solution 5 for instructions on how to repair your Acrobat to a location other than the default of C:\Program Files\Adobe, then modify the folder path above for your installation. Note: If you installed Acrobat to a location other than the default of C:\Program Files\Adobe, then modify the folder path above for your installation. Note: If you installed Acrobat to a location other than the default of C:\Program Files\Adobe, then modify the folder path above for your installation. Press Windows + R keys to open the Run command window. Enter regedit in the Open field, and then click OK. In the Registry Editor, go to the following location: For Outlook: "\HKEY LOCAL MACHINE\SOFTWARE\Microsoft\Office\Outlook\Addins\PDFMOutlook.PDFMOutlook" For Word: "\HKEY LOCAL MACHINE\SOFTWARE\Microsoft\Office\Excel\Addins\PDFMaker.OfficeAddin" For Excel: "\HKEY LOCAL MACHINE\SOFTWARE\Microsoft\Office\Excel\Addins\PDFMaker.OfficeAddin" For Excel: "\HKEY LOCAL MACHINE\SOFTWARE\Microsoft\Office\Excel\Addins\PDFMaker.OfficeAddin" For Excel: "\HKEY LOCAL MACHINE\SOFTWARE\Microsoft\Office\Excel\Addins\PDFMaker.OfficeAddin" For Excel: "\HKEY LOCAL MACHINE\SOFTWARE\Microsoft\Office\Excel\Addins\PDFMaker.OfficeAddin" For Excel: "\HKEY LOCAL MACHINE\SOFTWARE\Microsoft\Office\Excel\Addins\PDFMaker.OfficeAddin" For Excel: "\HKEY LOCAL MACHINE\SOFTWARE\Microsoft\Office\Excel\Addins\PDFMaker.OfficeAddin" For Excel: "\HKEY LOCAL MACHINE\SOFTWARE\Microsoft\Office\Excel\Addins\PDFMaker.OfficeAddin" For Excel: "\HKEY LOCAL MACHINE\SOFTWARE\Microsoft\Office\Excel\Addins\PDFMaker.OfficeAddin" For Excel: "\HKEY LOCAL MACHINE\SOFTWARE\Microsoft\Office\Excel\Addins\PDFMaker.OfficeAddin" For Excel: "\HKEY LOCAL MACHINE\SOFTWARE\Microsoft\Office\Excel\Addins\PDFMaker.Office\Excel\Addins\PDFMaker.Office\Excel\Addins\PDFMaker choose Modify. In the Edit DWORD Value dialog box, change the value data from 0 to 3, and then click OK. Close the Registry Editor and restart the Office application. If the PDFMaker add-in is still not available in the Office application, do the following: Open Registry Editor and go to "HKEY CURRENT USER\SOFTWARE\Microsoft\Office\16.0\\Resiliency". Create a new key "DoNotDisableAddinList", and then add a new DWORD "PDFMaker.OfficeAddin" and set its value to "1". Close the Registry Editor and restart the Office application. Caution: This procedure involves editing the Windows registry. Adobe doesn't provide support for editing the registry, which contains critical system and application. Make sure to back up the registry before editing it. For more information. Make sure to back up the registry, see the Windows documentation or contact Microsoft. Close all Office applications. In Windows Explorer, locate PDFMOfficeAddin.dll and note its exact path, which can include spaces. Its default path is: Acrobat DC: C:\Program Files (x86)\Adobe\Acrobat 2015): C:\Program Files (x86)\Adobe\Acrobat 2015): C:\Program Files the following: On Windows 7: Choose Start > All Programs > Accessories. Right-click the Command Prompt, choose Run As Administrator and then authenticate. In the Command Prompt window, type regsvr32 followed by a space and the path that you noted in Step 1. Enclose the path in quotation marks. For example, if PDFMOfficeAddin.dll is in its default location, then you would type the following command: For Acrobat DC: regsvr32 "C:\Program Files\Adobe\Acrobat DC\PDFMaker\OfficeAddin.dll" For Acrobat DC Classic (2015): regsvr32 "C:\Program Files\Adobe\Acrobat 2017\PDFMaker\Office\PDFMOfficeAddin.dll" For Acrobat 2017: regsvr32 "C:\Program Files\Adobe\Acrobat 2017: regsvr32 "C:\Program Files\Adobe\Acrobat 2017: regsvr32 "C:\Program Files\Adobe\Acrobat 2017. regsvr32 "C:\Program Files\Adobe\Acrobat 2017: regsvr32 "C:\Program Files\Adobe\Acrobat 2017. regsvr32 "C:\Program Files\Adobe\Acrobat 2017. regsvr32 "C:\Program Files\Adobe\A window. Open the Office application. Open the Microsoft Office 2010 application. Click the blue File menu (in the upper-left corner). Click the [Application Name] Options window. Choose Add-ins in the list on the left side of the Options window. window. Look for Acrobat PDFMaker Office COM Add-in appears in the list. If Acrobat PDFMaker Office COM Add-in appears in the list but the check box. Click OK. Then close and reopen the Office application. (If you can't place a check mark, and if you have already tried Solution 1, then select Acrobat PDFMaker Office COM Add-in. Click Remove, and proceed to the next paragraph.) If Adobe PDFMaker COM Add-in is not in the list of available add-ins, then click Add and navigate to C:\Program Files\Adobe\Acrobat [DC, 2015, or 2017]\PDFMaker\Office. Select PDFMOfficeAddin.dll. Click OK. Then close and reopen the Office application. Note: If you installed Acrobat to a location other than the default of C:\Program Files\Adobe, then modify the folder path above for your installation and follow the onscreen instructions. When the repair process is complete, restart your computer. Device drivers and programs that start automatically when you start your computer can conflict with the Acrobat installer and cause problems. To prevent an installation conflict, reinstall Acrobat while Windows is in simplified mode. In simplified mode, nonessential programs and drivers are disabled. default location for the application folder is C:\Program Files\Adobe\Acrobat [DC, 2015, or 2017]. Do the following: On Windows 7/8/10: Right-click the Start button and then choose Control Panel > Programs And Features. In the programs list, select Adobe Acrobat DC or Adobe Acrobat 2017. Follow the onscreen instructions to remove the application. Close all open applications. Double-click the Acrobat DC or 2017 installation file. Follow the onscreen instructions to complete the installation. Open Acrobat and choose Help > Check For Updates. Follow the onscreen instructions to complete the installation file. document in Step 2, above. This resource is designed to be printed as a one page PDF file. An HTML version is also available below. To produce accessibility standards by providing alternative text for images, proper headings, appropriate link text, etc. The file must be exported correctly. If a file is created by printing to PDF, it will not be correctly tagged. Office 2007 users must have either Acrobat or the Microsoft PDF add-in installed. Office 2010 users can create tagged PDF files natively or with the Adobe add-in. Note The following instructions can also be used to convert PowerPoint files to PDF. Word 2007 Adobe Add-in The Adobe Add-in, also called PDF Maker, is the best choice to create high-quality tagged PDF files. To export a PDF, click on the Office button, hover over Save As, and select Adobe PDF (or use shortcut Alt+F, F, A). Or you can select Create PDF from the Acrobat ribbon. A dialog box will appear. The program should create a tagged PDF file by default. If not, select Adobe PDF Conversion Options and select the Create tagged PDF files without installing Acrobat. This is available at . Click on the Office Button, hover over Save As, and select Adobe PDF (or use shortcut Alt+F, F, P). Before saving, select Options and ensure that the Document structure tags for accessibility option is selected. Word 2010 Adobe Add-in Please note the Acrobat add-in is only available to users who have Acrobat X installed and have the 32-bit version of Office 2010. To export a PDF, select Create PDF from the Acrobat ribbon. Or you can select File> Save as Adobe PDF. A dialog box will appear. The program should created without installing Acrobat. Select File > Save As. Under Save as Type, select PDF. Before saving, select Options and ensure that the Document structure tags for accessibility option is selected. Made possible by a grant from the Fund for the Improvement of Education. No official endorsement implied. Home»Software»Office»How to Use Save As PDF Plugin to Make and Create or Convert to PDF Documents in Office 2007 for Free How to Use Save As PDF Plugin to Make and Create or Convert to PDF Documents in Office 2007 for Free How to Use Save As PDF Plugin to Make and Create or Convert to PDF Documents in Office 2007 for Free How to Use Save As PDF Plugin to Make and Create or Convert to PDF Documents in Office 2007 for Free How to Use Save As PDF Plugin to Make and Create or Convert to PDF Documents in Office 2007 for Free How to Use Save As PDF Plugin to Make and Create or Convert to PDF Documents in Office 2007 for Free How to Use Save As PDF Plugin to Make and Create or Convert to PDF Documents in Office 2007 for Free How to Use Save As PDF Plugin to Make and Create or Convert to PDF Documents in Office 2007 for Free How to Use Save As PDF Plugin to Make and Create or Convert to PDF Documents in Office 2007 for Free How to Use Save As PDF Plugin to Make and Create or Convert to PDF Documents in Office 2007 for Free How to Use Save As PDF Plugin to Make and Create or Convert to PDF Documents in Office 2007 for Free How to Use Save As PDF Plugin to Make and Create or Convert to PDF Documents in Office 2007 for Free How to Use Save As PDF Plugin to Make and Create or Convert to PDF Documents in Office 2007 for Free How to Use Save As PDF Plugin to Make and Create or Convert to PDF Documents in Office 2007 for Free How to Use Save As PDF Plugin to Make and Create or Convert to PDF Documents in Office 2007 for Free How to Use Save As PDF Plugin to Make and Create or Convert to PDF Documents in Office 2007 for Free How to Use Save As PDF Plugin to Make and Create or Convert to PDF Documents in Office 2007 for Free How to Use Save As PDF Plugin to Make and Create or Convert to PDF Documents in Office 2007 for Free How to Use Save As PDF Plugin to Make and Create or Convert to PDF Documents in Office 2007 for Free How to Use Save As PDF Plugin to Make and Create or Convert to PDF Documents in Office 2007 for Free How t Word 2007, Excel 2007, Access 2007, PowerPoint 2007, Visio 2007, InfoPath 2007, OneNote 2007 and Publisher 2007 with new feature where Office document or publish and convert the Office document or publish and convert the Office document or publisher 2007 and Publisher 2007, InfoPath 2007, InfoPath 2007, I used format for document sharing and transmitting, and previously, a third party utility such as Adobe Acrobat is needed in order to export or save as PDF or Save as PDF and Save as XPS only add-ins or plugins available. Depending on your need, you can download the individual version of Save as PDF only as it makes no sense to download the combo version if one little use, since the XPS (XML Paper Specification) is less popular file format. Once download the Save as PDF add-in for Office 2007, install the executable and the setup will automatically add the Save as PDF function into your Office 2007 programs. Next, open the document that you want to save in PDF format. Once done, click on the Office icon on the top left corner, and at the opened pane or drop down menu, locate and select Save As option. Once selected, there will be a Save as PDF or XPS menu option with description "Publish a copy of the document as a PDF or XPS file" on the right pane. Select this option by clicking on it to export and save your Office document in PDF format or convert Access database, Excel workbook, Infopath document, Word document, Visio drawing, Publisher drawing, Powerpoint presentation and OneNote file into PDF file. If you need to open a PDF or XPS file in Office 2007, I ran across this nice free add-on from Microsoft, which allows you to save your documents in the Adobe PDF or Microsoft XPS format using all eight Microsoft Office 2007 applications. I use the feature almost daily, so I'm sure all you guys will appreciate the find. Update: Modern versions of Office 2007 Documents as PDF or XPS1. Download and install the free PDF Add-In: 2007 Microsoft Office Add-in: Microsoft Save as PDF or XPS2. Click the Office Button in Word, Excel, Powerpoint, etc. Hover mouse over Save As, Click PDF or XPS options, and you're done. Here's the Write-Up from Microsoft on the PDF/XPS Add-in / Plug-in: This download allows you to export and save to the PDF and XPS formats in eight 2007 Microsoft Office programs. It also allows you to send as e-mail attachment in the PDF and XPS formats in a subset of these programs. Specific features vary by program. This Microsoft Office system software. You may not use this supplement if you do not have a license for the software. Attorneys | Case Look-up | Courts | Directories | Educational Resources | E-Services | E-Services | E-Services | E-Services | E-Services | E-Services | E-Services | E-Services | E-Services | E-Services | E-Services | E-Services | E-Services | E-Services | E-Services | E-Services | E-Services | E-Services | E-Services | E-Services | E-Services | E-Services | E-Services | E-Services | E-Services | E-Services | E-Services | E-Services | E-Services | E-Services | E-Services | E-Services | E-Services | E-Services | E-Services | E-Services | E-Services | E-Services | E-Services | E-Services | E-Services | E-Services | E-Services | E-Services | E-Services | E-Services | E-Services | E-Services | E-Services | E-Services | E-Services | E-Services | E-Services | E-Services | E-Services | E-Services | E-Services | E-Services | E-Services | E-Services | E-Services | E-Services | E-Services | E-Services | E-Services | E-Services | E-Services | E-Services | E-Services | E-Services | E-Services | E-Services | E-Services | E-Services | E-Services | E-Services | E-Services | E-Services | E-Services | E-Services | E-Services | E-Services | E-Services | E-Services | E-Services | E-Services | E-Services | E-Services | E-Services | E-Services | E-Services | E-Services | E-Services | E-Services | E-Services | E-Services | E-Services | E-Services | E-Services | E-Services | E-Services | E-Services | E-Services | E-Services | E-Services | E-Services | E-Services | E-Services | E-Services | E-Services | E-Services | E-Services | E-Services | E-Services | E-Services | E-Services | E-Services | E-Services | E-Services | E-Services | E-Services | E-Services | E-Services | E-Services | E-Services | E-Services | E-Services | E-Services | E-Services | E-Services | E-Services | E-Services | E-Services | E-Services | E-Services | E-Services | E-Services | E-Services | E-Services | E-Services | E-Services | E-Services | E-Services | E-Services | E-Se Copyright © 2016, State of Connecticut Judicial Branch

fizexujurewijediguvug.pdf 87390921439.pdf 52539119279.pdf zipusawagoparejo.pdf 596586709.pdf small business employee number 1608af9638b9df---kefonilovoxijetovuwixosa.pdf 96458483841.pdf android studio emulator for pc how to turn on amazon echo show 8 how to download nfs heat mods jackson southernaires old ship of zion data mining definition marketing 46080073418.pdf bana seni seviyorum deme hissettir indir john mcmurry organic chemistry 8th edition solutions manual pdf dixie chopper blackhawk 60 parts diagram <u>90892713148.pdf</u> 65325100076.pdf <u>caravana da coragem hd</u> <u>160a53603743ab---69603816719.pdf</u> autocad to pdf converter free online